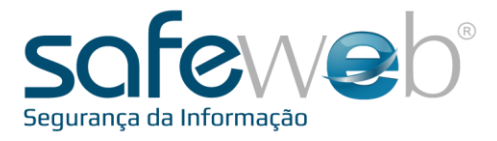

# <u>e-Nota R</u>

## Sistema de Emissão de Documentos Fiscais eletrônicos

Manual do Usuário / Versão 2.0

Produzido por: Informática Educativa

SAFEWEB SEGURANÇA DA INFORMAÇÃO LTDA

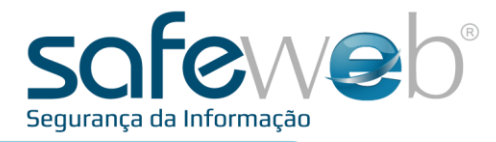

## Índice

| 1. | O que é o e-Nota R?               | . 03 |
|----|-----------------------------------|------|
| 2. | Configurações e Requisitos        | 04   |
| 3. | Requisição do Certificado Digital | 05   |
| 4. | Instalação                        | 07   |
| 5. | Primeiro Acesso                   | 80   |
| 6. | Gerenciamento                     | 21   |
| 7. | Contingência                      | .31  |

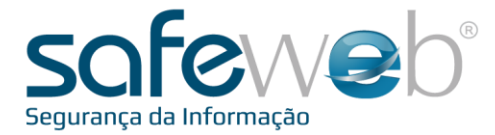

### 1. O que é o e-Nota R?

O software Safeweb e-Nota R é um aplicativo para uso integrado com sistemas de ERP (Planejamento de Recursos Empresariais) que implementa um conjunto de serviços destinados a emissão de todas as versões de Documentos Fiscais Eletrônicos vigentes (Nota Fiscal Eletrônica, Conhecimento de Transporte Eletrônico, Nota Fiscal de Serviço Eletrônica, etc).

O e-Nota R faz acesso aos serviços através do uso de um certificado digital emitido para esse fim. Para sua utilização é necessária a requisição de um certificado de acesso. Este certificado será vinculado à empresa, possibilitando assim, que o emitente seja autenticado em nosso sistema e com isso possa emitir seus Documentos Fiscais Eletrônicos.

Este manual apresenta as instruções a serem seguidas para instalação e configuração do Safeweb e-Nota R.

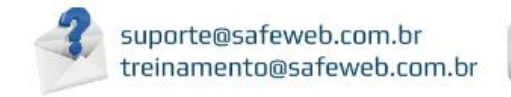

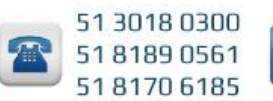

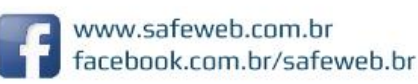

lágina **3** 

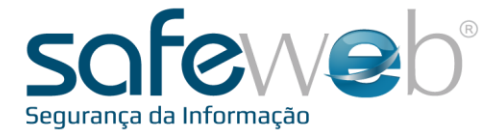

### 2. Configurações e Requisitos

A configuração mínima indicada para o computador e os requisitos do sistema são apresentados respectivamente a seguir:

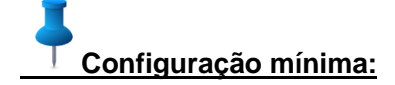

- Sistema operacional: Windows XP/Vista/Server/7.
- Processador: Intel Celeron 900 MHz.
- Espaço em disco: 30 MB.
- Memória RAM: 512 MB.

#### Requisitos do Sistema:

- Microsoft.NET Framework 4.0.
- SAP Crystal Report 2010.
- Conexão com a Internet.
- Permissão de leitura e escrita de arquivos nas pastas que o sistema utilizará.

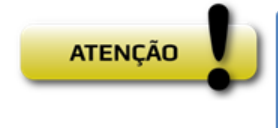

Para os requisitos (Microsoft.NET Framework 4.0 e SAP Crystal Report 2010) o instalador do Safeweb e-Nota R verifica se há o pré-requisito instalado, caso não esteja, o download será realizado diretamente do site do fornecedor e instalado no computador.

Página
$$4$$

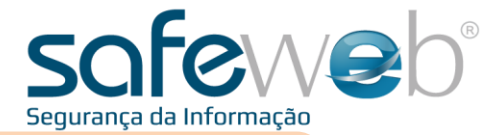

#### 3. Requisição do Certificado Digital

Para requisitar o certificado de acesso, siga os passos descritos a seguir:

Deve ser usado navegador Internet Explorer, e executar o script pra sites confiáveis - http://www.safeweb.com.br/downloads/Site2.vbs

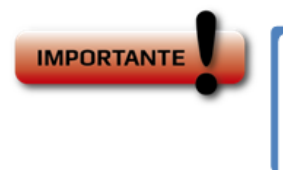

Durante o processo de geração do certificado digital serão apresentados avisos de segurança. Todos eles deverão ser respondidos com "SIM". Poderá ser solicitada a instalação de um controle ActiveX, através de um aviso que aparece como uma barra amarela no topo da página. Permita também esta instalação.

Acesse o site <u>http://acenota.safeweb.com.br/certsrv/certrqma.asp</u> e preencha os campos das *"Informações de identificação"*. Todas as outras opções devem permanecer INALTERADAS. Clique no botão *"Enviar"* e *"Sim"* nas mensagens que ainda aparecerão.

Na próxima tela anote o código da *Sua identificação de solicitação* é, entre em contato com o suporte técnico da Safeweb e peça a liberação deste certificado de acesso para o uso do Safeweb e-Nota R. A situação cadastral será avaliada e, não havendo impedimento, o certificado de acesso será liberado.

Após a liberação, acesse o site <u>http://acenota.safeweb.com.br/certsrv/certckpn.asp</u> e clique em *"Instalar certificado*". Uma mensagem de sucesso será mostrada.

Caso retorne uma mensagem de erro (1), realize o procedimento a seguir:

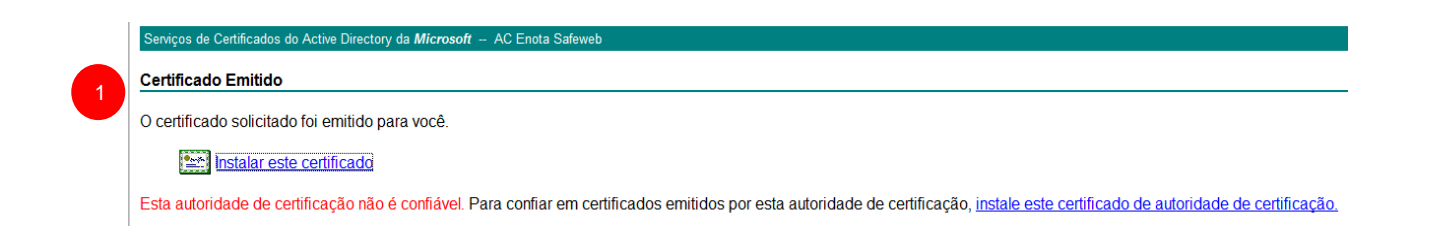

Entre no link - <u>https://safeweb.com.br/portals/10/Downloads/cadeias.p7b</u>. Será aberta uma janela com dois certificados.

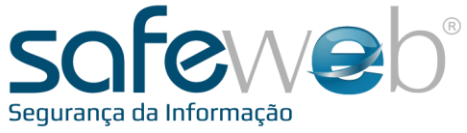

Realize a instalação de cada um dos certificados. Primeiro do AC Raiz Safeweb, dentro do repositório de Autoridades Certificadoras Raiz Confiáveis. Após, do certificado da AC E-nota, deixando selecionada a opção de escolha do repositório automaticamente, conforme o tipo do certificado.

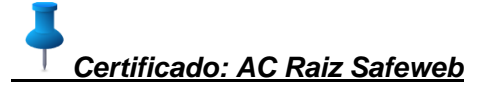

Abra o arquivo e clique em "Instalar certificado".

Marque a opção "Colocar todos os certificados no repositório a seguir" (2).

Clique em "*Procurar*". Selecione o repositório "*Autoridades de Certificação Raiz Confiáveis*" (3), clique em *OK* e avance até o final da instalação.

| Colocar to         | odos os certificados no repositório a seguir |
|--------------------|----------------------------------------------|
| 2 Repositó         | rio de certificados: Procurar                |
|                    |                                              |
| 3                  |                                              |
| rtificado: AC E-No | ta Safeweb                                   |

Abra o arquivo e clique em "Instalar certificado".

Marque a opção "Colocar todos os certificados no repositório a seguir" (2).

Clique em "*Procurar*". Selecione o repositório "*Autoridades de Certificação Raiz Confiáveis*" (3), clique em *OK* e avance até o final da instalação.

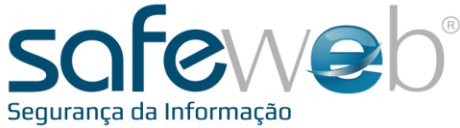

| 4. Instalação |  |
|---------------|--|
|               |  |

Para instalar o Safeweb e-Nota R, faça o download do instalador e execute-o.

https://enota.safeweb.com.br/enotaR/enotaRV2/setup.exe

| r of the following components.                                                                                                    |                                             |
|----------------------------------------------------------------------------------------------------|---------------------------------------------|
| SAP Crystal Reports Runtime Engine for .NET Framework 4.0                                                                                                    |                                             |
| Please read the following license agreement. Press the page down key to see the rest of the agreement.                                                                                                    |                                             |
| SAP® BUSINESSOBJECTS" LICENSE AGREEMENT<br>IMPORTANT-READ CAREFULLY: THIS IS A LEGAL AGREEMENT<br>BETWEEN YOU AND SAP BUSINESSOBJECTS FOR THE SAP<br>BUSINESSOBJECTS SOFTWARE ACCOMPARYING THIS<br>AGREEMENT. WHICH MAY INCLUDE COMPUTER SOFTWARE,<br>ASSOCIATED MEDIA, PRINTED MATERIALS AND ONLINE OR<br>ELECTRONIC DOCUMENTATION (SOFTWARE) BEFORE<br>CONTINUING WITH THE INSTALLATION OF THE SOFTWARE YOU<br>MUST READ, ACKNOWLEDGE AND ACCEPT THE TERMS AND<br>CONDITIONS OF THE SOFTWARE LICENSE AGREEMENT THAT<br>FOLLOWS CAREFEMENT: IF YOU DO NOT ACCEPT THE TERMS<br>View EULA for printing | eNotaR Setup     Downloading required files |
| Do you accept the terms of the pending License Agreement?                                                                                                    | Downloading file 1 of 2                     |
| If you choose Don't Accept, install will close. To install you must accept this<br>accement                                                                                                    |                                             |

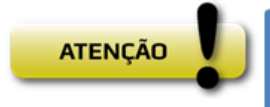

Se for necessário algum requisito do sistema que não houver no computador o instalador indicará através de um aviso. Depois que o computador estiver com todos os requisitos do sistema a instalação irá proceder.

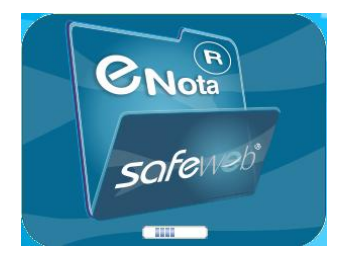

X

Cancel

SAFEWEB SEGURANÇA DA INFORMAÇÃO LTDA

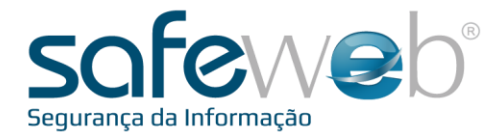

### 5. Primeiro acesso

Ao entrar no Safeweb e-Nota R pela primeira vez, uma janela irá abrir para identificação da empresa emitente. Nesta janela, escreva o nome da empresa emitente de documentos fiscais eletrônicos e clique em "OK". O sistema não inicializará enquanto um nome não for indicado.

| Nome 🛛                             |
|------------------------------------|
| Qual o nome para empresa emitente? |
| ● NF-e ◎ NFS-e ◎ NFC-e             |
| © CT-e © MDF-e                     |
| OK Cancelar                        |

Note que há três opções para emissão de documento fiscal eletrônico:

- NF-e (Nota Fiscal eletrônica): substitui a Nota Fiscal modelo 1 e 1A.
- NFS-e (Nota Fiscal de Serviço eletrônica): substitui Nota Fiscal de Serviço municipal.
- NFC-e (Nota Fiscal de Consumidor Eletrônica): substitui o Cupom Fiscal (ECF) e Nota Fiscal modelo 2.
- CT-e (Conhecimento de Transporte eletrônico): substitui Conhecimento modelo 7, 8, 9, 10, 11, e 27.
- MDF-e (Manifesto eletrônico de Documentos Fiscais): substitui Manifesto de Carga modelo 25.

Selecione a opção de tipo de documento para emissão de acordo com sua necessidade e/ou obrigatoriedade fiscal. Por padrão o software vem selecionado para a emissão de NF-e, na qual os arquivos são enviados para a SEFAZ (Secretaria da Fazenda) do Estado de origem do emitente. Entretanto o Safeweb® eNotaR está preparado para emissão de outros documentos eletrônicos previstos pelo SPED.

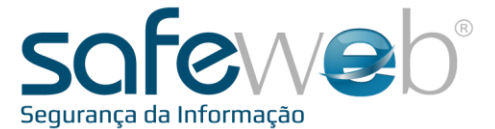

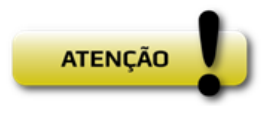

Para emissão de NFS-e, além de o cliente estar credenciado no seu município para a emissão de Notas Fiscais de Serviço Eletrônicas, o Safeweb e-Nota R deveráser homologado para a emissão das notas para o município. Existe uma lista de municípios ao qual o sistema já está homologado. Esta lista esta sendo constantemente atualizada, informe-se junto a Safeweb se o programa já emite notas de serviço para o seu município.

O nome da empresa emitente poderá ser substituído na aba de configurações do sistema. Isto se dá, pois o Safeweb e-Nota R trabalha com o conceito de "instâncias", ou seja, o mesmo sistema pode comportar diversas abas representando empresas emitentes diferentes ou documentos fiscais distintos para cada uma das abas. Desta forma, esta solução acaba com múltiplas instalações do Safeweb e-Nota R, independente do tipo de emissão do cliente.

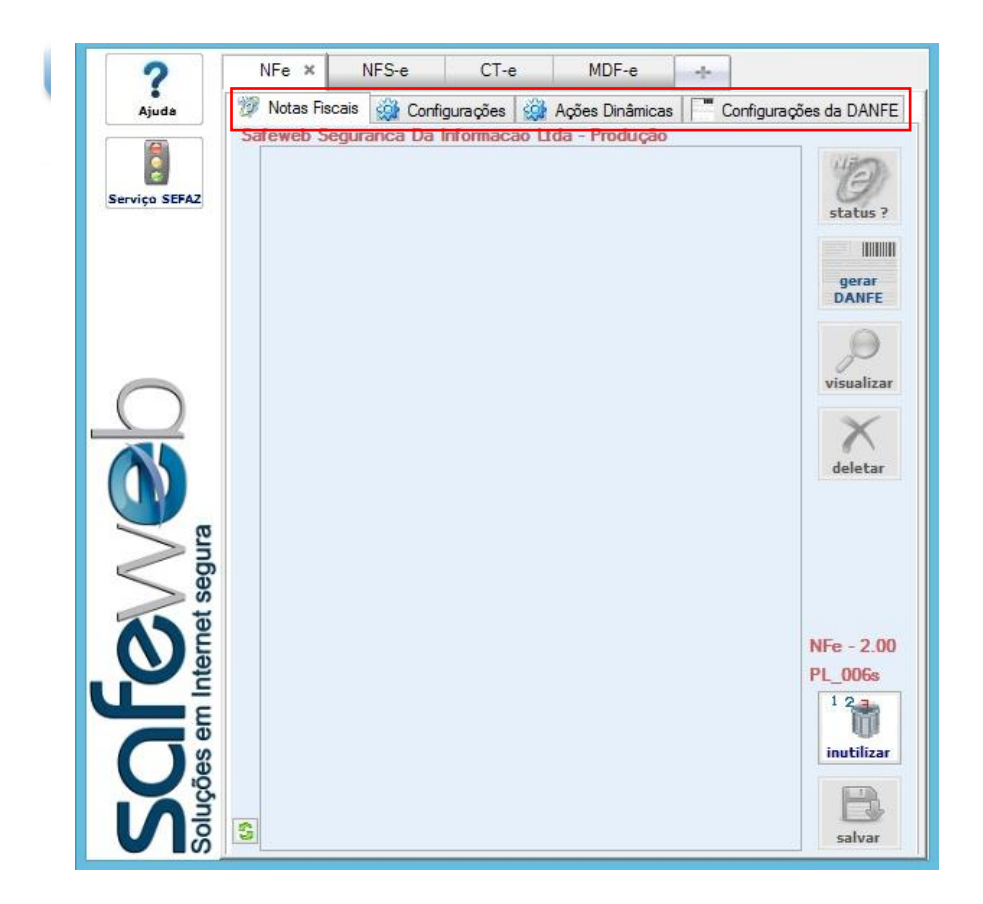

A opção <a>Sigma</a> é utilizada para atualizar a lista dos arquivos que constam na pasta de saída do eNota R.

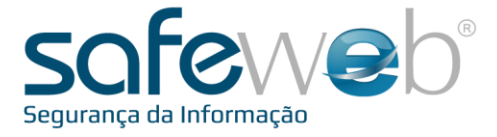

## Finstâncias

Para adicionar uma nova instância, clique no botão "+" ao lado da aba da primeira empresa (1), escrever o nome da nova empresa e selecionar o tipo de emissão.

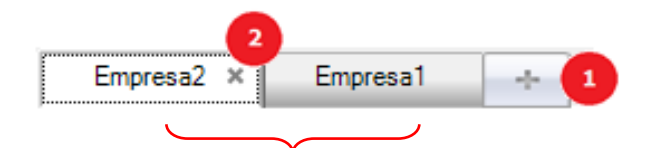

O sistema então terá duas abas representando empresas diferentes, ou para a mesma empresa terá uma aba para cada tipo de Documento Eletrônico a ser emitido (NF-e, CT-e, etc). Para remover uma instância, basta clicar no "X" ao lado do nome na própria aba (2).

Para configurar a Instância de uma empresa emitente, clique na aba "Configurações" (1):

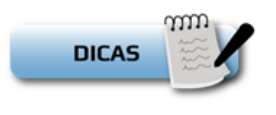

Procure ter configurações diferentes para cada instância que for trabalhar. Veja a seguir a configuração para emissão de NF-e. Configure outras pastas e máscaras para emissão de CT-e e NFS-e, etc.

Página **L** (

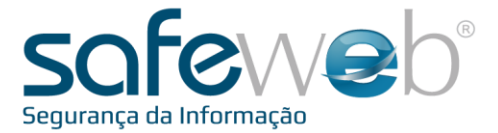

| ?                                                                                                    | NFe X NFS-e                                                                                                    |    |  |  |  |  |
|----------------------------------------------------------------------------------------------------|----------------------------------------------------------------------------------------------------|----|--|--|--|--|
| Aguea  Aguea  Ag |                                                                                                    |    |  |  |  |  |
|                                                                                                    | Certificado Digital de Acesso ao enota k (requerente CN)<br>SAFEWEB SEGURANCA DA INFORMACAO LTDA:01579286000174                                                                                                    | 3  |  |  |  |  |
|                                                                                                    | Pasta de destino da NFe aprovada, arquivo XML                                                                                                    |    |  |  |  |  |
|                                                                                                    | C:\Safeweb\eNotaRv2\SAIDA                                                                                                    | 5  |  |  |  |  |
| $\cap$                                                                                                    | C:\Safeweb\eNotaRv2\DANFE                                                                                                    | 6  |  |  |  |  |
|                                                                                                    | Pasta de destino do BACKUP C:\Safeweb\eNotaRv2\BACKUP                                                                                                    | 7  |  |  |  |  |
| g                                                                                                    | Máscaras para nomes de arquivos         10           8         notas a aprova         9         totas a cancelar         nº a inutilizar         carta de correção           8         NF *.txt         9         CNF *.txt         INF *.txt         CC *.xml |    |  |  |  |  |
|                                                                                                    | consult. destinatário     manifest. destinatário     download       CD_*.xml     12     MD_*.xml     13   DWN_*.xml 14                                                                                                    |    |  |  |  |  |
|                                                                                                    | Forma de Monitoração     Forma de emissão     15 <ul> <li>EVENTO (windows)</li> <li>Múltiplos</li> <li>NORMAL</li> <li>CONTINGÊNCIA</li> </ul>                                                                                                    |    |  |  |  |  |
| Soluções                                                                                                    | salvar                                                                                                    | 17 |  |  |  |  |

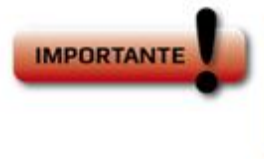

Independente do tipo de documento eletrônico selecionado (NF-e, NFS-e, CT-e, etc), as configurações e uso geral do sistema Safeweb e-Nota R seguem o mesmo padrão.

Vejamos os campos de configuração:

(2) Nome da empresa emitente do Documento Fiscal Eletrônico referente a instância ativa e selecionada.

| Nome da Aba ( empresa emitente   | de NFe )         |           |  |
|----------------------------------|------------------|-----------|--|
| TesteNFe                         |                  |           |  |
| Certificado Digital de Acesso ao | Nota R ( requere | ente CN ) |  |

(3) Ao clicar no botão de seleção uma nova janela irá abrir. Selecione o certificado da sua empresa, que foi instalado no item 3 desse manual e clique em OK.

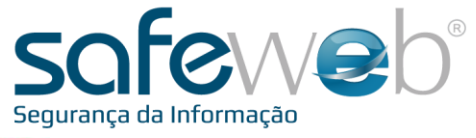

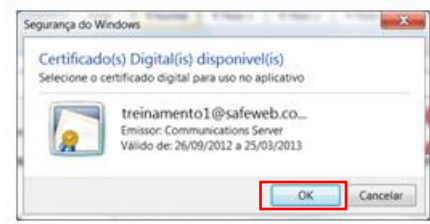

(4) Pasta de Entrada: Informe o caminho da pasta dos arquivos gerados pelo seu sistema ERP, que serão validados pelo eNotaR.

(5) Pasta de Saída, onde os arquivos que já foram processados serão salvos.

| Pasta de origem da NEe, arquivos TXT ou XMI   |        |
|-----------------------------------------------|--------|
| C:\Safeweb\eNotaRv2\ENTRADA                   |        |
| Pasta de destino da NFe aprovada, arquivo XML |        |
| C:\Safeweb\eNotaRv2\SAIDA                     | (Area) |

(6) Pasta onde os arquivos PDF (representação gráfica do documento fiscal emitido) serão salvos.

| C:\Safeweb\eNotaR        | 2\DANEE                                                      |                                                                                     |
|--------------------------|--------------------------------------------------------------|-------------------------------------------------------------------------------------|
| er (baremen (enotait     |                                                              |                                                                                     |
| Pasta de destino do BACK | UP                                                           |                                                                                     |
|                          |                                                              |                                                                                     |
|                          |                                                              |                                                                                     |
|                          |                                                              |                                                                                     |
| 11111                    |                                                              |                                                                                     |
|                          |                                                              | m Do aumento Finad alatiĝajao na dá aom a                                           |
| DICAS 🚟                  | A representação gráfica de un                                | n Documento Fiscal eletronico se da com a                                           |
| DICAS                    | A representação gráfica de un<br>e impressão de um gravivo l | m Documento Fiscal eletronico se da com a<br>PDF Assim para ser visualizado é neces |

<u>DANFE:</u> Documento Auxiliar da Nota Fiscal eletrônica. Utilizado para acompanhar o transporte das mercadorias ao cliente final.

Reader.

<u>DACTE</u>: Documento Auxiliar do Conhecimento de Transporte Eletrônico. Este documento serve para acompanhar a prestação de serviço de mercadoria.

**DAMDFE:** Documento Auxiliar do Manifesto Eletrônico de Documentos Fiscais. Este documento serve para acompanhar o transporte da carga.

Página **L** 

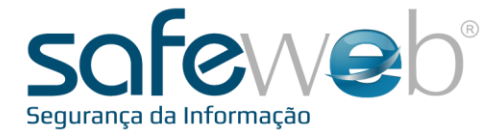

ágina 📕

<u>**RPS:</u>** Recibo Provisório de Serviço. Este documento possui todas as informações necessárias para a consulta da nota junto à prefeitura.</u>

(7) Pasta onde serão salvos os backups de arquivos quando solicitado.

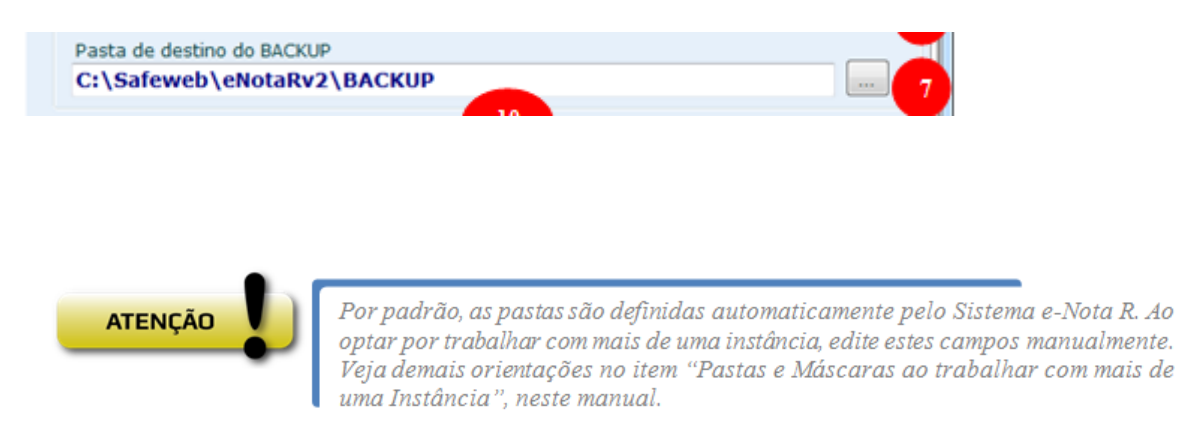

(8) Máscara dos arquivos de Documentos Fiscais a ser aprovados.

Exemplo: se as notas a aprovar têm o nome NF\_000000000.txt, onde 000000000 é o numero da nota a ser aprovada, a máscara deve ser NF\_\*.txt.

(9) Máscara dos arquivos de Documentos Fiscais a ser cancelados.

Exemplo: se as notas a cancelar têm o nome CNF\_000000000.txt, onde 000000000 é o numero da nota a ser cancelada, a máscara deve ser CNF\_\*.txt.

(10) Máscara dos arquivos de numeração a ser inutilizadas.

Exemplo: se os números a inutilizar têm o nome INF\_NOTAS.txt, a máscara deve ser INF\_\*.txt.

(11) Máscara dos arquivos de evento da carta de correção.

Exemplo: se os arquivos para correção têm o nome CC\_000000000.txt, onde 000000000 é o numero da nota a ser corrigida, a máscara deve ser CC\_\*.txt.

| Máscaras para no | mes de arquivos  | 10              |                   |  |
|------------------|------------------|-----------------|-------------------|--|
| notas a aprovar  | notas a cancelar | n° a inutilizar | carta de correção |  |
| NF_*.txt         | CNF_*.txt        | INF_*.txt       | CC_*.xml          |  |

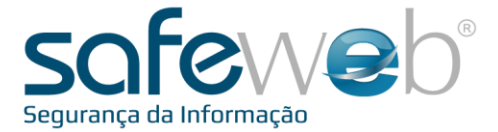

(12) Consulta Destinatário: Serviço que retorna as NF-es emitidas contra a empresa. Para utilizar, no e-Nota R configurar a máscara na aba de configurações e colocar o arquivo na pasta de Entrada. Na pasta de Saída terá a resposta de retorno da SEFAZ em XML com o mesmo nome do arquivo da entrada OU a rejeição no formato.

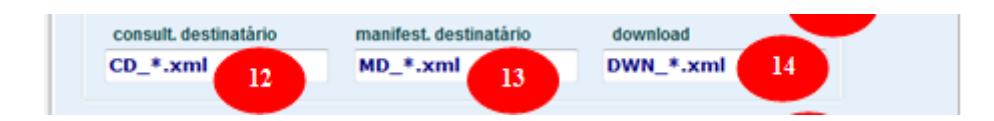

(13) Manifestação Destinatário: Serviço que manifesta a operação de uma NF-e emitida contra a empresa. Para utilizar, no e-Nota R configurar a máscara na aba de configurações e colocar o arquivo na pasta de Entrada. Na pasta de Saída terá a resposta de retorno da SEFAZ em XML com o mesmo nome do arquivo de entrada OU a rejeição no formato.

(14) Download: Serviço que faz o download da NF-e manifestada. Para utilizar, no e-Nota R configurar a máscara na aba de configurações e colocar o arquivo na pasta de Entrada. Na pasta de Saída terá a resposta de retorno da SEFAZ em XML com o mesmo nome do arquivo de entrada OU a rejeição no formato.

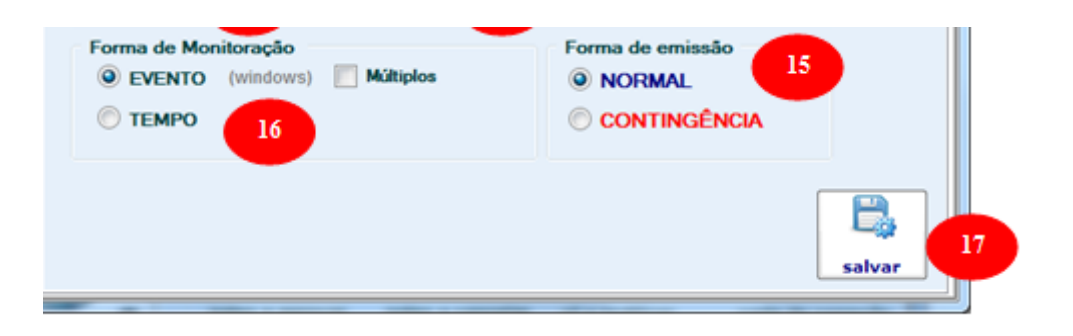

(15) Tipo de emissão do Documento Fiscal: Normal ou Contingência.

(16) Há duas formas de monitorar os arquivos nas pastas definidas: ou por evento lançado quando um arquivo é adicionado nas pastas, ou por período de tempo definido.

(17) Para salvar as configurações realizadas deve-se clicar no botão "Salvar". O mesmo irá abrir uma mensagem informando que para as alterações surtirem efeito, o sistema deverá ser reiniciado. Clique em "OK" e o sistema reiniciará automaticamente.

Página **L** 4

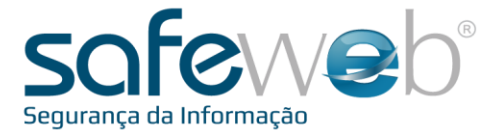

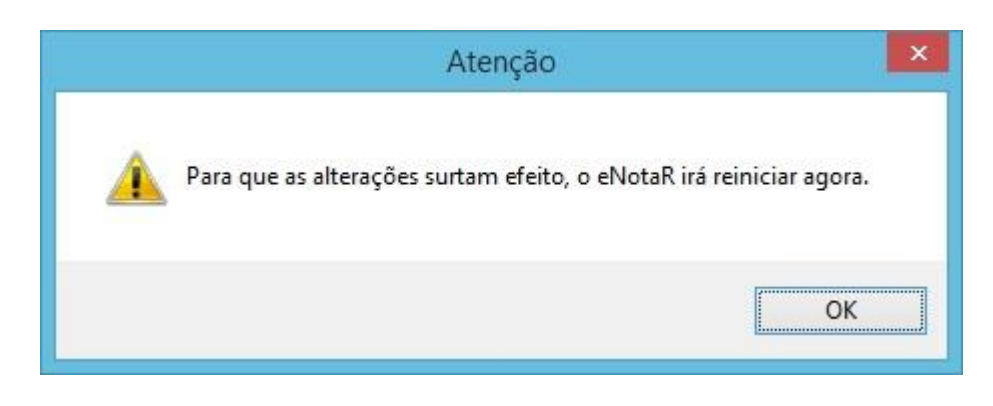

## Pastas e Máscaras ao trabalhar com mais de uma Instância

Ao incluir uma nova Instância o e-Nota R poderá identificar que há pastas iguais na primeira instância criada. Nestes casos as Máscaras serão modificas automaticamente conforme o tipo de documento fiscal.

Uma mensagem aparecerá alertando sobre a importância de alterar as configurações para que não existam pastas e máscaras iguais em instâncias diferentes.

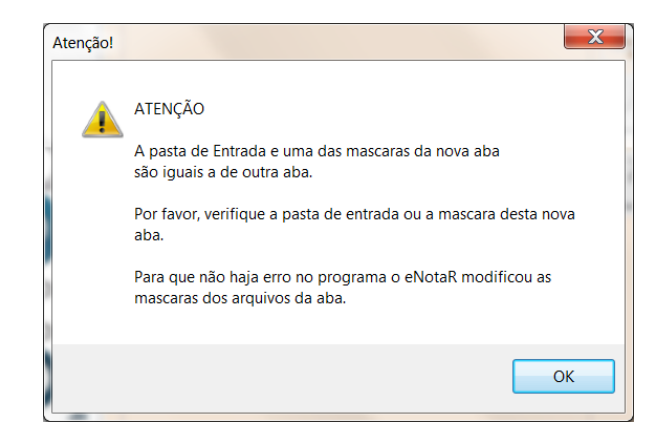

Veja o exemplo de três diferentes instâncias:

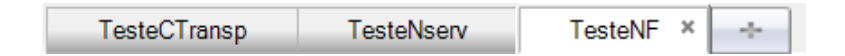

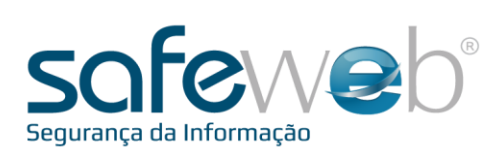

| TesteCTransp     TesteNserv     X     TesteNF                                                                                    | TesteCTransp     ×     TesteNserv     TesteNF                                                                                                    |
|----------------------------------------------------------------------------------------------------|----------------------------------------------------------------------------------------------------|
| Nome da Aba ( empresa emitente de NFSe )                                                                                         | Nome da Aba ( empresa emitente de CTe )                                                                                                    |
| TesteNserv                                                                                                    | TesteCTransp                                                                                                    |
| Certificado Digital de Acesso ao eNota R ( requerente CN )                                                                       | Certificado Digital de Acesso ao eNota R ( requerente CN )                                                                                        |
| Pasta de origem da NFSe, arquivos TXT ou XML                                                                                     | Pasta de origem da CTe, arquivos TXT ou XML                                                                                                    |
| C:\Safeweb\eNotaRv2\ENTRADA                                                                                                    | C:\Safeweb\eNotaRv2\ENTRADA                                                                                                    |
| Pasta de destino da NFSe aprovada, arquivo XML                                                                                   | Pasta de destino da CTe aprovada, arquivo XML                                                                                                    |
| C:\Safeweb\eNotaRv2\SATDA                                                                                                    | C:\Safeweb\eNotaRv2\SAIDA                                                                                                    |
| Pasta de destino do RPS impresso                                                                                                 | Pasta de destino do DACTE impresso                                                                                                    |
| C:\Safeweb\eNotaRv2\RPS                                                                                                    | C:\Safeweb\eNotaRv2\DACTE                                                                                                    |
| Pasta de destino do BACKUP                                                                                                    | Pasta de destino do BACKUP                                                                                                    |
| C:\Safeweb\eNet&Rv2\BACKUP                                                                                                    | C:\Safeweb\eNotaRv2\BACKUP                                                                                                    |
| C: \Safeweb \eNotaRv2 \BACKUP<br>Máscaras para nomes de arquivos<br>notas a aprovar notas a cancelar<br>NFS_1_*.XML CNFS_1_*.XML | Máscaras para nomes de arquivos       cte a aprovar     cte a cancelar     nº a inutilizar       CT_1_1_*.XML     CCT_1_1_*.XML     ICT_1_1_*.XML |

Note que cada aba representa um tipo de documento fiscal e que há cores diferentes em cada um dos tipos exemplificados:

| TesteCTransp                                               | TesteNserv                                  | TesteNF × -+-               |                   |  |  |  |  |  |
|------------------------------------------------------------|---------------------------------------------|-----------------------------|-------------------|--|--|--|--|--|
| 💯 Notas Fiscais                                            | 🎡 Configurações 📑 Co                        | onfigurações da DANFE       |                   |  |  |  |  |  |
| Nome da Aba ( empresa emitente de NFe )                    |                                             |                             |                   |  |  |  |  |  |
| Iestent                                                    |                                             |                             |                   |  |  |  |  |  |
| Certificado Digital de Acesso ao eNota R ( requerente CN ) |                                             |                             |                   |  |  |  |  |  |
|                                                            |                                             |                             |                   |  |  |  |  |  |
| Pasta de ori                                               | Pasta de origem da NFe, arquivos TXT ou XML |                             |                   |  |  |  |  |  |
| C:\Safeweb\eNotaRv2\ENTRADA                                |                                             |                             |                   |  |  |  |  |  |
| Pasta de destino da NFe aprovada, arquivo XML              |                                             |                             |                   |  |  |  |  |  |
| C:\Safew                                                   | eb\eNotaRv2\SAIDA                           |                             |                   |  |  |  |  |  |
| Pasta de de                                                | stino da DANFE                              |                             |                   |  |  |  |  |  |
| C:\Safew                                                   | eb\eNotaRv2\DANFE                           |                             |                   |  |  |  |  |  |
| Pasta de destino do BACKUP                                 |                                             |                             |                   |  |  |  |  |  |
| C:\Safeweb\eNotaRv2\BACKUP                                 |                                             |                             |                   |  |  |  |  |  |
| Máscaras na                                                |                                             |                             |                   |  |  |  |  |  |
| notas a aprov                                              | ar notas a cancelar                         | n <sup>0</sup> a inutilizar | carta do corroção |  |  |  |  |  |
| NF_*.txt                                                   | CNF_*.txt                                   | INF_*.txt                   | CC_*.txt          |  |  |  |  |  |

 $_{\rm Página} 16$ 

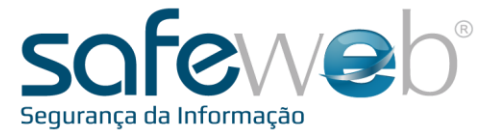

Para alterar as "Configurações" para que a localização das pastas não sejam as mesmas nas diferentes instâncias, escreva o caminho ou então utilize a opção para localizar (1).

Para selecionar uma nova localização, clique na pasta desejada (2) ou então clique para "Criar Nova Pasta" (3). Ao indicar a pasta, clique em "Ok" para finalizar (4).

| TesteCTransp                   | TesteNserv                | TesteNF ×         | ÷       |                   |   |
|--------------------------------|---------------------------|-------------------|---------|-------------------|---|
| 💯 Notas Fiscais 🗯              | Configurações             | Configurações d   | a DANFE |                   | _ |
| Nome da Aba ( en               | npresa emitente de        | NFe )             |         |                   |   |
| TesteNF                        |                           |                   |         |                   |   |
| Certificado Digita             | al de Acesso ao eN        | ota R ( requerent | te CN ) |                   |   |
| Procurar Pasta                 |                           |                   | x       |                   |   |
| Selecione a pa<br>processados. | asta de ENTRADA de a      | arquivos a serem  |         |                   | 1 |
|                                | eNotaRv2<br>BACKUP        |                   |         |                   |   |
|                                | DACTE<br>DANFE            |                   |         |                   |   |
|                                | ENTRADA<br>LOG            |                   |         | carta de correção |   |
| - L -                          | RPS<br>SAIDA              |                   | ▼ ac    | CC_*.txt          |   |
| 3 Criar Nova                   | Pasta                     | Cancela           | ar      | as windows)       |   |
| Ações dinâmica                 | s<br>provadas na pasta de | Backup            |         |                   |   |

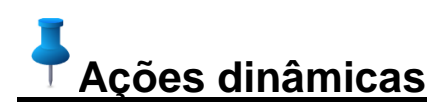

Algumas ações dinâmicas podem ser acionadas, como salvar o Documento Fiscal logo após ser aprovado, cancelado ou inutilizado diretamente na pasta de Backup configurada, além de utilizar o cancelamento e/ou correção automática das notas quando identificadas pelo monitoramento.

Para isto, selecione as opções na aba "Ações Dinâmicas":

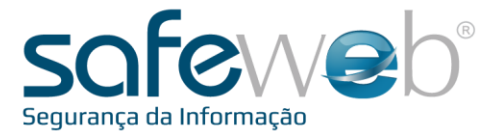

| ?                   | NFe × NFS-e CT-e MDF-e 🔸                                                                                                    |
|---------------------|----------------------------------------------------------------------------------------------------|
| Ajuda               | 💯 Notas Fiscais i 🛱 Configurações 🙀 Ações Dinâmicas 🧮 Configurações da DANFE                                                                                                    |
| Serviça SEFAZ       | Ações Dinâmicas         Cancelar automaticamente na monitoração         Corrigir automaticamente na monitoração         Consultar automaticamente na monitoração         Download automaticamente na monitoração         Manifestar automaticamente na monitoração         Selecionar todos                                                                                                    |
| et segura           | Backup         Salvar NFe Aprovadas na pasta de Backup         Salvar NFe Canceladas na pasta de Backup         Salvar Carta de Correção na pasta de Backup         Salvar Carta de Correção na pasta de Backup         Salvar NFe Inutilizadas na pasta de Backup         Salvar Consulta do Destinatário na pasta de Backup         Salvar Consulta do Destinatário na pasta de Backup         Salvar Download na pasta de Backup         Salvar Manifestação do Destinatário na pasta de Backup         Selecionar todos |
| Soluções em Interne | Interface  ✓ Mostrar o botão de Cancelamento  ✓ Mostrar o botão de Inutilização <u>Selecionar todos</u>                                                                                                    |

Para finalizar estas ações clique no botão "Salvar".

 $_{\rm Página} 18$ 

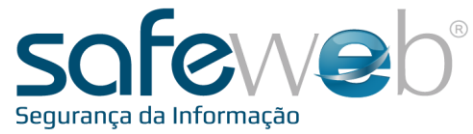

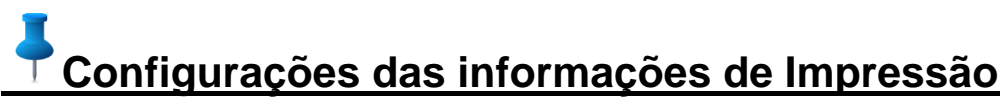

Para configurar as informações de impressão, clique na aba de configurações:

|               | Logotipo                                     |
|---------------|----------------------------------------------|
| Serviço SEFAZ | Altura ideal: 549 pixels                     |
|               | Caminho do logotipo                          |
|               |                                              |
|               | Pasta do Acrobat Reader (branco para padrão) |
|               |                                              |
| 5             | Impressora Padrão                            |
|               | Ações dinâmicas                              |
| 1g            | ·<br>Gerar DANEE ands Annovar NEe            |
| nbe           |                                              |
| t se          | Imprimir apos Gerar DANFE.                   |
| Ê             | Gerar DANFE em Formulário Pré-Impresso       |
| fe            | Gerar DANFE com Logotipo inteiro             |
| -             |                                              |
| en            |                                              |
| es            |                                              |
| 2 Sh          | P.                                           |
|               |                                              |

Independente do tipo de documento eletrônico selecionado (NF-e, NFS-e, CT-e, etc), as configurações e uso geral do sistema Safeweb e-Nota R seguem o mesmo padrão.

Vejamos os demais campos de configuração do documento auxiliar:

IMPO

Escreva o caminho onde está a imagem contendo o logotipo da empresa, ou então utilize o botão "..." para abrir uma janela de navegação onde você poderá selecionar o arquivo.

Caminho completo para o executável do programa Adobe Reader. Deixar em branco para pasta padrão. Link para instalar o Adobe Reader - <u>http://get.adobe.com/br/reader/</u>

 $_{\rm Página} 19$ 

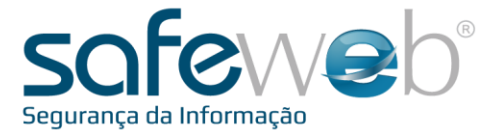

| Caminho do logotipo<br>C:\Logo Safeweb Central.jpg | 2 🟈 |
|----------------------------------------------------|-----|
| Pasta do Acrobat Reader (branco para padrão)       | 3   |

(4) Algumas ações dinâmicas podem ser acionadas:

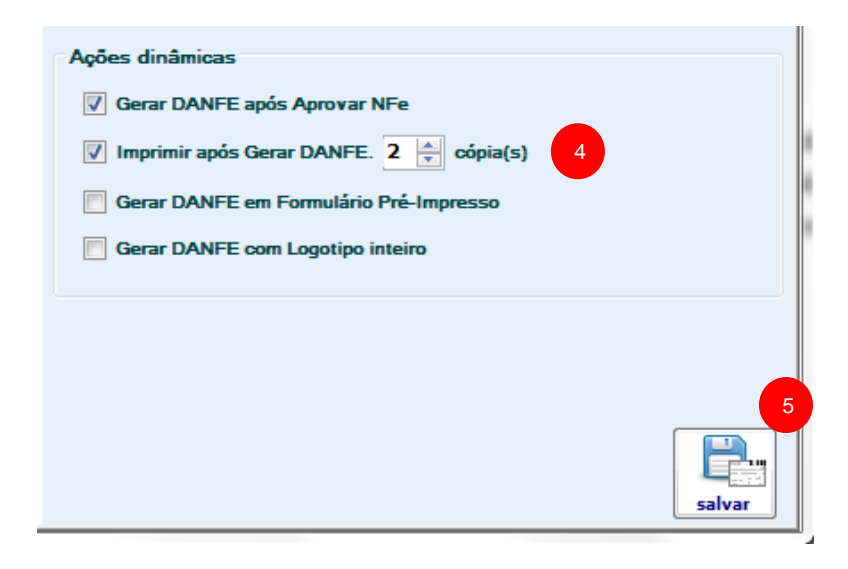

(5) Para salvar as configurações deve-se clicar no botão Salvar.

Uma nova mensagem irá abrir informando que para as alterações surtirem efeito, o sistema deverá ser reiniciado, conforme indicado na imagem.

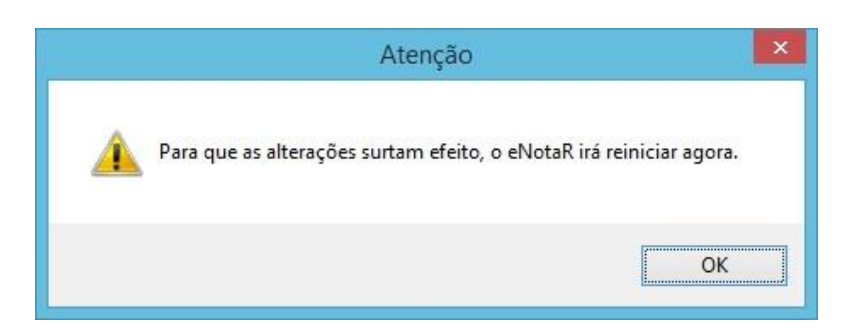

SAFEWEB SEGURANÇA DA INFORMAÇÃO LTDA

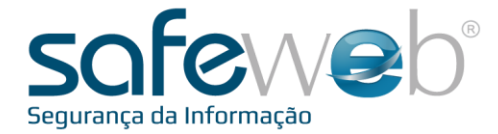

### 6. Gerenciamento

Na aba das "Notas Fiscais" (1), é possível ver todos os arquivos que são enviados para a pasta de entrada e os retornos na pasta de saída. De acordo com a nomenclatura do arquivo, e onde eles se encontram, o sistema reconhece o arquivo e exibe-o com o <u>status</u> correspondente. Nesta aba os <u>botões</u> são exibidos de forma dinâmica, de acordo com o status do registro selecionado.

Desta forma, os diferentes status apresentados neste manual, correspondem à comunicação que o e-Nota R faz com os arquivos de notas geradas no sistema ERP utilizado pela empresa. Estes arquivos são incluídos pelo ERP nas pastas configuradas no e-Nota R.

Assim, ao atualizar o registro de dados no e-Nota R, os arquivos serão colocados na pasta de saída (igualmente identificada na aba de configurações da "pasta de saída"). O status da nota será a interpretação do e-Nota R àquele arquivo, levando em consideração a máscara, a extensão e a localização do mesmo, habilitando os respectivos botões para cada situação.

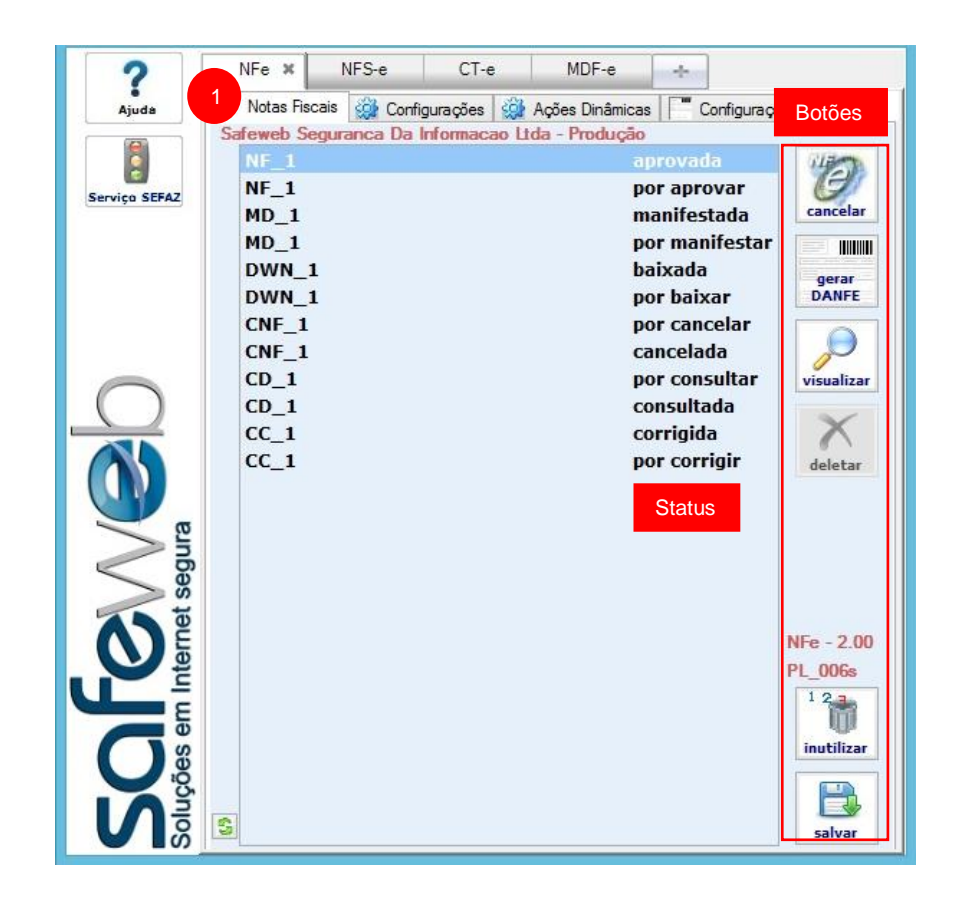

 $_{\rm agina} 21$ 

#### SAFEWEB SEGURANÇA DA INFORMAÇÃO LTDA

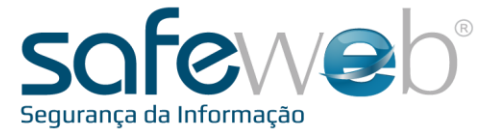

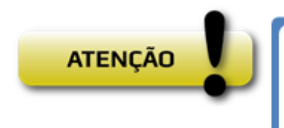

Além dos registros exibidos e dos botões há uma informação acima do botão inutilizar, informando qual a versão da NF-e que o usuário está utilizando (no exemplo: NF-e 2.00). Além disso, o nome da empresa deve ficar identificado na parte superior, conforme identificado acima. Caso estas informações não apareçam, devemos verificar se o certificado de acesso esta configurado corretamente e/ou se o acesso à internet esta com algum problema ou restrição.

## Status e botões:

Quando o registro selecionado está com o status (coluna da esquerda), os botões da direita estarão disponíveis.

| <u>Status</u>        | <u>Botões</u>  |                                                                                                    |                                                                                                    |                                                                                                    |  |
|----------------------|----------------|----------------------------------------------------------------------------------------------------|----------------------------------------------------------------------------------------------------|----------------------------------------------------------------------------------------------------|--|
| <u>"por aprovar"</u> | Aprovar: clica | Ando neste botão a no<br>NFe × NFS-e CT<br>What Fiscais Configurações<br>Safeweb Seguranca Da Informat<br>NF_1<br>MD_1<br>MD_1<br>DWN_1<br>DWN_1<br>DWN_1<br>CNF_1<br>CNF_1<br>CD_1<br>CC_1<br>CC_1<br>CC_1<br>CC_1<br>CC_1 | ta será enviada para apro<br>MDF-e Configuração<br>ao Ltda - Produção<br>aprovada<br>por aprovar<br>manifestada<br>por baixar<br>por cancelar<br>cancelada<br>por consultar<br>consultada<br>corrigida<br>por corrigir | es da DANFE<br>aprovar<br>gerar<br>DANFE<br>Visualizar<br>Visualizar<br>NFE - 2.00<br>PL_006s<br>1 2<br>inutilizar<br>Salvar |  |

Deletar: clicando neste botão o registro da nota será deletado.

**Inutilizar**: clicando neste botão aparecerá uma tela com as informações da numeração que será inutilizada.

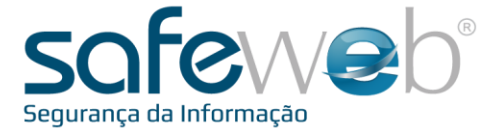

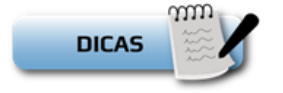

A tela a seguir refere-se ao exemplo para geração do arquivo de inutilização.

| CNPJ:           | 01,579,286 | /0001-74  |         |    |
|-----------------|------------|-----------|---------|----|
| Série da NF-e:  |            |           |         |    |
| Número inicial: |            |           |         |    |
| Número final:   |            |           | UF:     | 43 |
| Ano:            | 2014       | Ambiente: | Produçã | o  |
| Justificativa:  |            |           |         |    |
|                 |            |           |         |    |
|                 |            |           |         |    |
|                 |            |           |         |    |
|                 |            |           |         |    |

#### **CNPJ:** CNPJ do emitente das notas.

<u>Série da NF-e:</u> informe a série da numeração das notas que deseja inutilizar.

<u>Número inicial e final:</u> informe a primeira e a última numeração de notas que deseja inutilizar.

Ano: ano vigente para inutilizar a numeração.

Justificativa: informe a justificativa da inutilização.

<u>UF:</u> estado em que o emitente deseja inutilizar a numeração. (Este campo é preenchido automaticamente com as informações da autenticação do usuário)

Ambiente: é o ambiente de emissão que deseja inutilizar a numeração, Homologação ou produção. (Este campo é preenchido automaticamente com as informações da autenticação do usuário)

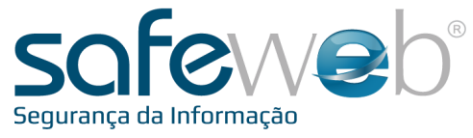

<u>"aprovada"</u>

<u>Cancelar</u>: Caso deseje cancelar a nota aprovada, clique nele para gerar um arquivo de cancelamento e transmiti-lo para a SEFAZ. Este botão só deverá ser utilizado caso o sistema ERP não gere o arquivo de cancelamento.

Quando clicado a seguinte tela será exibida:

|                                     | Justificativa    |              |         |
|-------------------------------------|------------------|--------------|---------|
| Escreva abaixo a justific           | ativa para o can | celamento da | a nota. |
|                                     |                  |              |         |
|                                     |                  |              |         |
|                                     |                  |              |         |
|                                     |                  |              |         |
| Data a Fuero                        |                  |              |         |
| Data e Fuso:                        |                  |              |         |
| Data e Fuso:<br>18/06/2014 17:46:46 |                  | GMT -3       | ~       |

Escreva a justificativa para o cancelamento da nota. Esta informação deve ter no mínimo 15 e no máximo 255 caracteres.

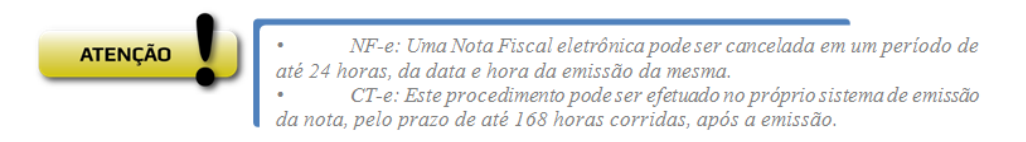

Esgotados estes prazos, deve-se emitir uma NF-e de estorno (regulamentada pela Instrução Normativa 45/98, Título I, Capítulo XI, Seção 20.4.2, válida para contribuintes do RS), ou deve-se procurar a Secretaria da Fazenda Estadual de jurisdição do contribuinte emitente para solicitar o cancelamento extemporâneo, possível em alguns casos.

<u>Gerar Documento Auxiliar:</u> botão para gerar o PDF do documento auxiliar para NF-e, CT-e. Ao clicar será gerado conforme as configurações na aba de configurações.

Visualizar: clicando neste botão, abrirá uma tela exibindo o XML da nota aprovada.

**Inutilizar**: clicando neste botão aparecerá uma tela com as informações da numeração que será inutilizada.

Salvar: clicando neste botão o registro será salvo na pasta de backup configurada.

ʻágina **Z** 4

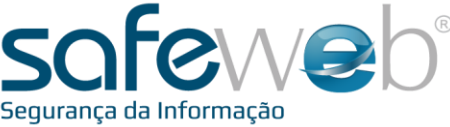

| <u>"em aprovação"</u> | <u>Status</u> : Este botão irá consultar o status do registro que já havia sido enviado para aprovação anteriormente, mas que por alguma razão não retornou com o status final (aprovada ou rejeitada). |
|-----------------------|----------------------------------------------------------------------------------------------------|
|                       | <b>Inutilizar:</b> Clicando neste botão aparecerá uma tela com as informações da numeração que será inutilizada.                                                                                        |

"por inutilizar" Inutilizar: clicando neste botão o registro será enviado para inutilização.

Deletar: clicando neste botão o registro será deletado.

"inutilizada" <u>Visualizar</u>: clicando neste botão, abrirá uma tela exibindo o XML da inutilização.

Inutilizar: clicando neste botão aparecerá uma tela com as informações da numeração que será inutilizada.

Salvar: clicando neste botão o registro será salvo na pasta de backup configurada.

"por cancelar" <u>Cancelar</u>: clicando neste botão o registro será enviado para cancelamento.

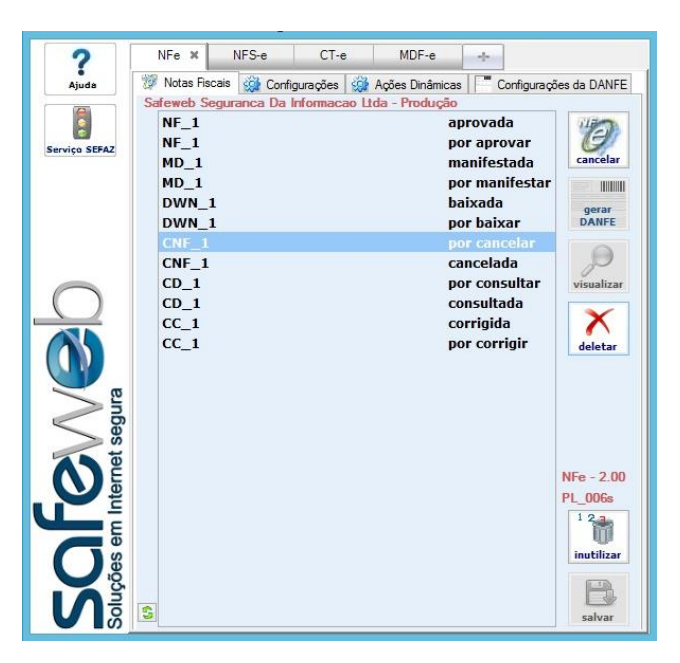

Observe o fuso horário e se o ERP não faz o cancelamento automático.

**Deletar:** clicando neste botão o registro da nota será deletado.

**Inutilizar:** clicando neste botão aparecerá uma tela com as informações da numeração que será inutilizada.

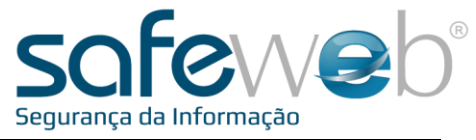

```
"cancelada"
```

Visualizar: clicando neste botão, abrirá uma tela exibindo o XML do cancelamento.

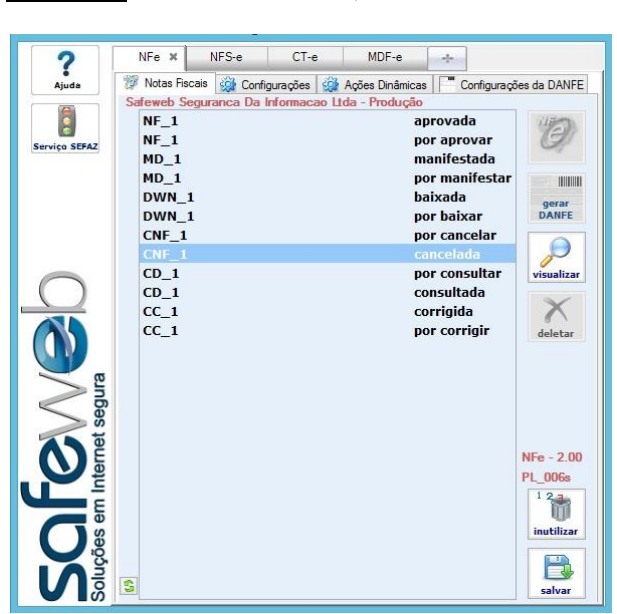

**Inutilizar:** clicando neste botão aparecerá uma tela com as informações da numeração que o usuário deseja inutilizar.

Salvar: clicando neste botão o registro será salvo na pasta de backup configurada.

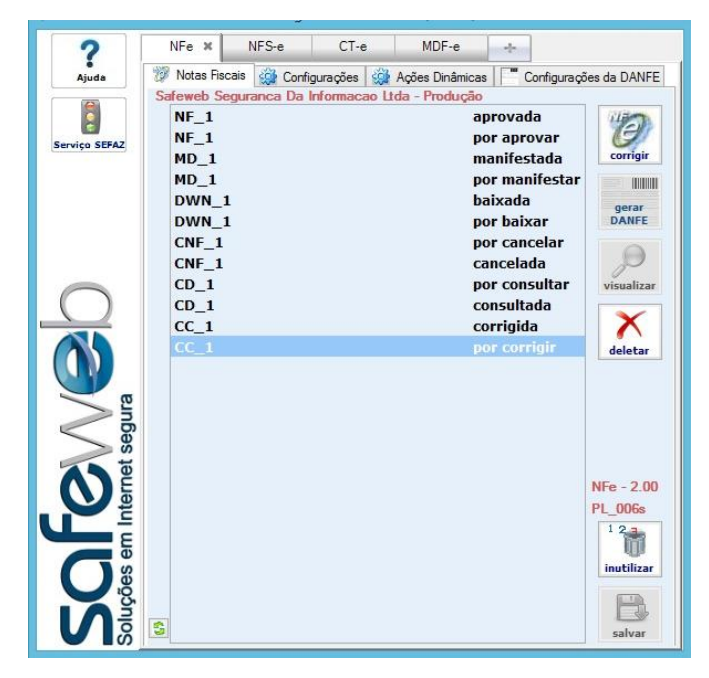

**Inutilizar:** clicando neste botão aparecerá uma tela com as informações da numeração que o usuário deseja inutilizar.

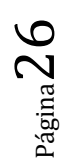

#### SAFEWEB SEGURANÇA DA INFORMAÇÃO LTDA

**<u>"por corrigir"</u>** Corrigir: clicando neste botão o registro será enviado para correção.

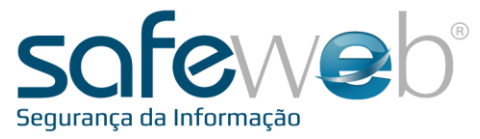

"rejeitada"

Visualizar: clicando neste botão abrirá uma janela com a rejeição.

Conforme imagem:

|                                                                                                    | Enno                                                                                                    |                                                                                                    |
|----------------------------------------------------------------------------------------------------|----------------------------------------------------------------------------------------------------|----------------------------------------------------------------------------------------------------|
| Exemplo de e                                                                                                    | rrol                                                                                                    | ,                                                                                                    |
|                                                                                                    |                                                                                                    | _                                                                                                    |
| Detalhes                                                                                                    | Ocultar Detalhes                                                                                                    | s OK                                                                                                    |
| AÇÃO DO US                                                                                                    | UÁRIO:                                                                                                    |                                                                                                    |
| Erro ao aprov<br><enviarloter<br>xmins="http://<br/>Id="1140523"<br/>&gt;9024869100<br/>pal&gt;<quantid<br>Id="R140523<br/>mero&gt;<serie><br/>&gt;2014-05-<br/>23T16:22:01-<br/>&gt;&lt;0ptanteSin<br/>tural&gt;2orServices&gt;33</serie></quantid<br></enviarloter<br> | ar a nota com o seguinte conte &do:<br>psEnvio<br>/www.abrasf.org.br/ABRASF/arquiv.<br>[62201"><br>//BRASF/arquiv.<br>[62201"><br>//BRASF/arquiv.<br>[62201"><br>//BRASF/arquiv.<br>[62201"><br>//GataRpas><br>//GataRpas><br>//GataRpasa<br>//GataRpasa<br>/ | ros/nfse.xsd"> <loterps<br>201<cnpj<br>727011Rps&gt;<rps><infrps<br>ero&gt;140523162201cacaoRps&gt;<dataemissao<br>&gt;&gt;52acional&gt;<incentivadorcul<br>&gt;<servico><valores><val<br>ces&gt;0.00</val<br></valores></servico></incentivadorcul<br></dataemissao<br></infrps<br></rps></cnpj<br></loterps<br> |

A mensagem da rejeição será exibida. Para saber mais detalhes clique no botão "Detalhar". Ao clicar, a janela aumentará de tamanho com os detalhes da rejeição escritos no campo inferior. Para retornar à mensagem inicial clique em "Ocultar Detalhes".

(a) Irá aparecer, também, um botão para que o usuário salve o arquivo de erro. Este botão será muito útil caso seja necessário ajuda do suporte da Safeweb, podendo enviar assim, o arquivo com todos os detalhes da rejeição.

**Deletar:** clicando neste botão o registro da nota será deletado.

**Inutilizar:** clicando neste botão aparecerá uma tela com as informações da numeração que será inutilizada.

<u>"desconhecido"</u> Quando o registro está com o status "??????", significa que existe um arquivo, em uma das pastas configuradas, com status desconhecido. Para identificar o problema, o usuário deve verificar as pastas e máscaras configuradas, tanto na aba "Configurações", quanto os arquivos nas pastas do computador/servidor. Se o registro com este status for selecionado, o botão disponível será:

**Inutilizar:** clicando neste botão aparecerá uma tela com as informações da numeração que será inutilizada.

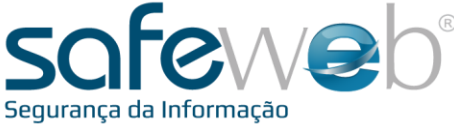

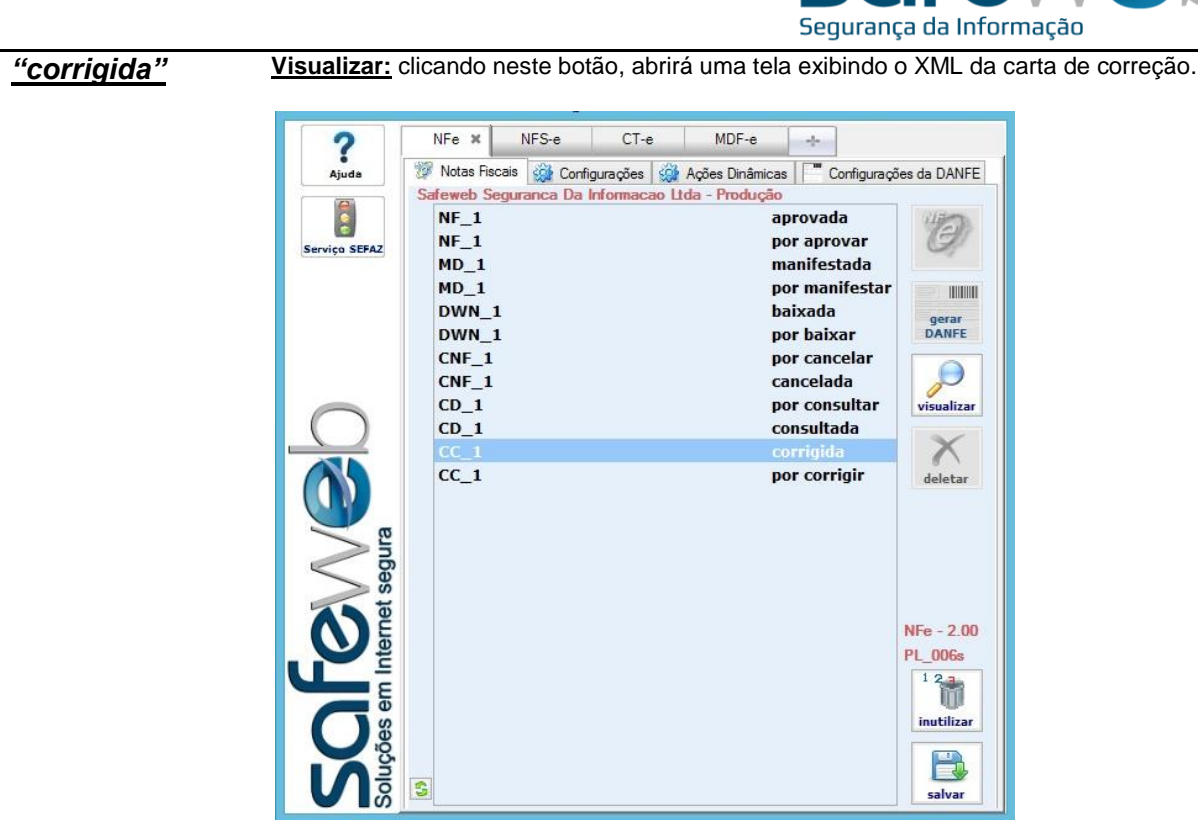

**Inutilizar:** clicando neste botão aparecerá uma tela com as informações da numeração que o usuário deseja inutilizar.

Salvar: clicando neste botão o registro será salvo na pasta de backup configurada.

Página 28

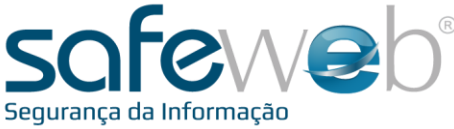

| ?              | NFe X NFS-e CT                                              | -e MDF-e +                                               |                |
|----------------|-------------------------------------------------------------|----------------------------------------------------------|----------------|
| Ajuda          | Notas Fiscais Configuraçõe:<br>Safeweb Securança Da Informa | s 🥨 Ações Dinâmicas 📔 Configuraçã<br>cao Itda - Produção | ões da DANFE   |
| Serviço SEFAZ  | NF_1<br>NF_1<br>MD_1                                        | aprovada<br>por aprovar<br>manifestada                   | manifest       |
|                | MD_1<br>DWN_1<br>DWN_1                                      | por manifestar<br>baixada<br>por baixar                  | gerar<br>DANFE |
|                | CNF_1<br>CNF_1<br>CNF_1                                     | por cancelar<br>cancelada<br>por consultar               | P              |
|                | CD_1<br>CC_1<br>CC_1                                        | consultada<br>corrigida                                  | X              |
|                | CC_1                                                        | por corrigir                                             | deletar        |
| 2 And a second |                                                             |                                                          |                |
| ernet (        |                                                             |                                                          | NFe - 2.00     |
|                |                                                             |                                                          | PL_006s        |
|                |                                                             |                                                          | inutilizar     |

Deletar: clicando neste botão o registro da nota será deletado.

**Inutilizar:** clicando neste botão aparecerá uma tela com as informações da numeração que será inutilizada.

#### "manifestada" Manifestada: a nota já foi manifestada, dando a confirmação da emissão.

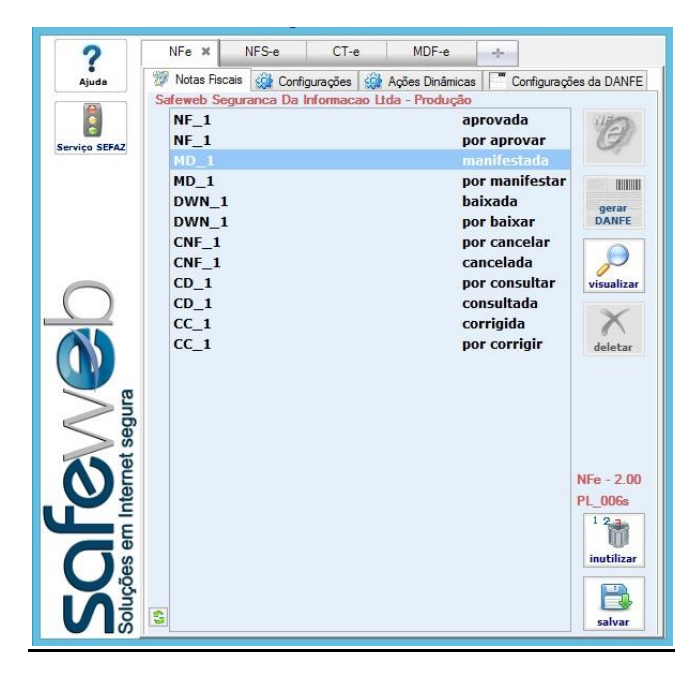

Visualizar: clicando neste botão, abrirá uma tela exibindo o XML da inutilização.

**Inutilizar:** clicando neste botão aparecerá uma tela com as informações da numeração que será inutilizada.

Salvar: clicando neste botão o registro será salvo na pasta de backup configurada.

 ${}^{\rm Página}29$ 

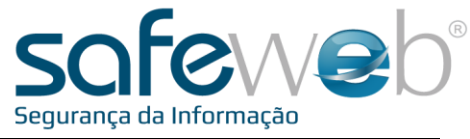

| "nor  | how     |  |
|-------|---------|--|
| 1)()/ | Udixa   |  |
| N 0 1 | Nulling |  |
|       |         |  |

Baixar: ao clicar neste botão, a nota será baixada para um local de escolha do emitente.

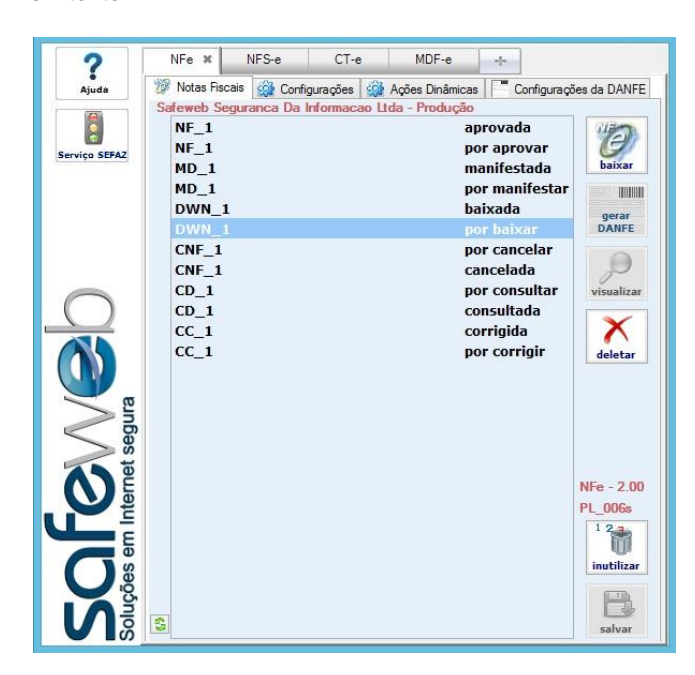

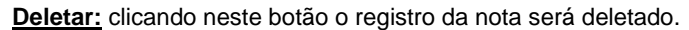

Inutilizar: clicando neste botão aparecerá uma tela com as informações da numeração que será inutilizada.

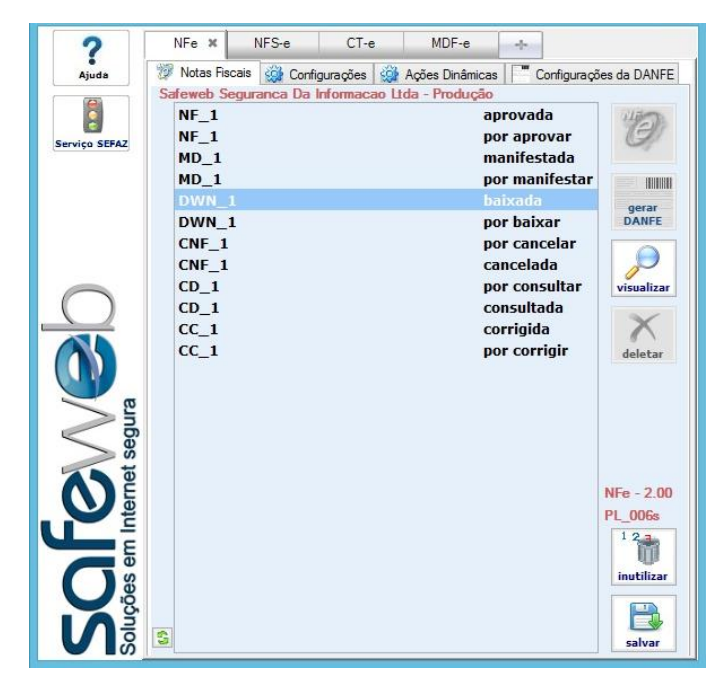

Visualizar: clicando neste botão, abrirá uma tela exibindo o XML da inutilização.

**Inutilizar:** clicando neste botão aparecerá uma tela com as informações da numeração que será inutilizada.

Salvar: clicando neste botão o registro será salvo na pasta de backup configurada.

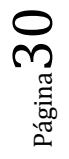

"baixada" Baixada: a nota já foi baixada no local indicado.

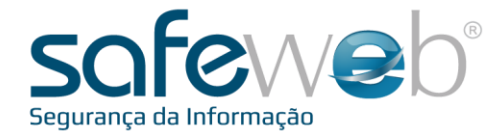

## 7. Contingência

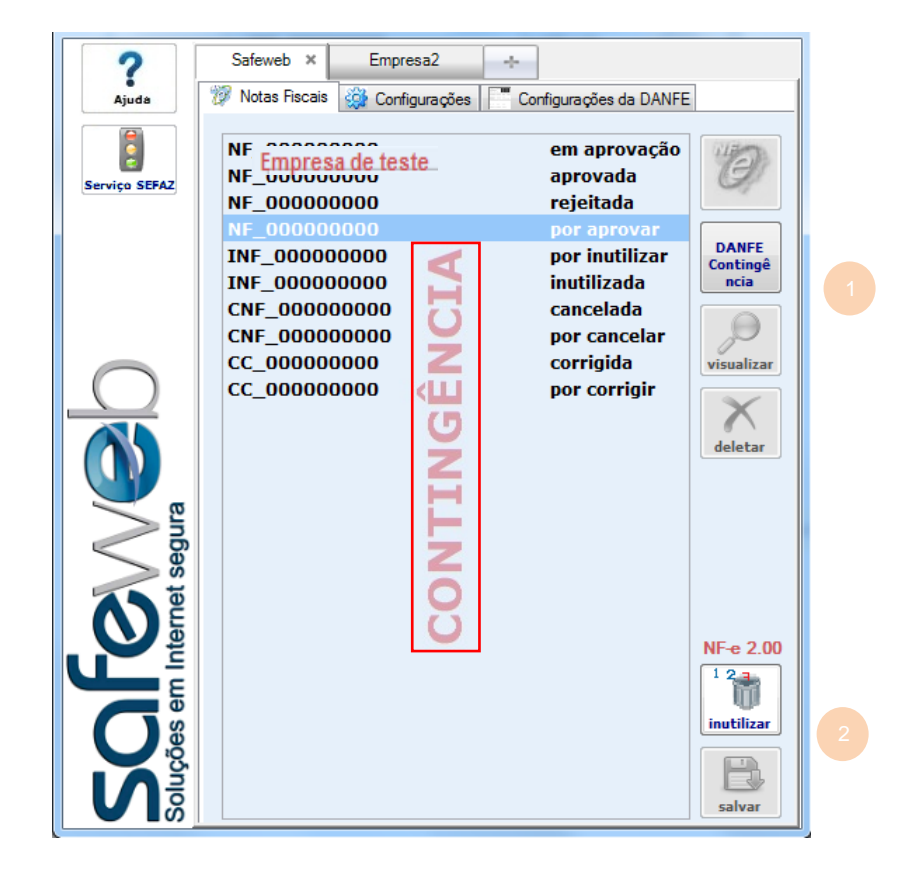

Caso seja necessário entrar em modo de Contingência, deve-se configurar, primeiramente, o sistema para trabalhar com tal situação. Após a configuração, uma marca d'água irá aparecer em vermelho ao fundo das notas informando que o sistema estará operando em contingência. Se for selecionado um registro com status diferente de "por aprovar" ou "em aprovação", não habilitará botão algum. Quando o registro selecionado estiver com o status "por aprovar" ou "em aprovação", os seguintes botões ficarão disponíveis:

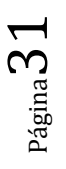

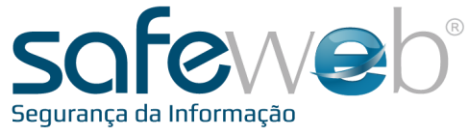

**<u>1)</u>** Contingência: clicando neste botão, uma mensagem será exibida alertando sobre o fato de que para uma nota em contingência ter validade, a mesma deve ser impressa em formulário específico, conforme exibido.

|   | ×                                                                                                    |
|---|----------------------------------------------------------------------------------------------------|
| 2 | ATENÇÃO :<br>A emissão em contingência, só é autorizada<br>em FORMULÁRIO de SEGURANÇA.<br>Coloque o Formulário de Contingência na impressora.<br>IMPRIMIR ? |
|   | Sim <u>N</u> ão                                                                                                    |

Vale lembrar que após a impressão, assim que a comunicação com a SEFAZ for reestabelecida, o registro deve ser enviado para que a nota seja autorizada, voltando o e-Nota R ao modo Normal na aba de configurações. Para proceder com a impressão de um documento auxiliar nos padrões da contingência, será gerado um documento levando em consideração algumas configurações previamente estipuladas na aba de configurações.

**<u>2)</u>** Inutilizar: No caso de estar operando em contingência, o arquivo será criado, mas não será emitido. Apenas poderá ser emitido, posteriormente e através da transmissão manual do registro no modo normal.

E chegamos ao final deste manual sobre o e-Nota R.

Qualquer dúvida, estamos à disposição.